Miditech MIDIFACE 2X2 ファームウェアアップデートガイド

本マニュアルは、MIDIFACE 2X2 のファームウェアをアップデートする手順を表記してい ます。下記の手順に従ってアップデートをおこなって下さい。

まず、最新のファームウェアをダウンロードします。

アップデートファイルは rar 形式または zip 形式の圧縮ファイルで提供されています。圧縮 形式に応じて解凍ソフト(7-Zip など)を使用して解凍をおこなって下さい。

解凍したフォルダーを開くと下記の二つのファイルが見えます。

| 名前                 | 更新日時                                 | 種類                            | サイズ             |
|--------------------|--------------------------------------|-------------------------------|-----------------|
| MIDIFACE2x2 update | 2020/08/05 21:22<br>2019/01/09 14:54 | Native Instrument<br>アプリケーション | 21 KB<br>201 KB |
|                    |                                      |                               |                 |
|                    |                                      |                               |                 |
|                    |                                      |                               |                 |

次に PC から USB で接続されているすべての MIDI インターフェースおよびオーディオイ ンターフェースを外して下さい。

MIDIFACE 2X2 を USB ケーブルで PC と接続します。

MIDIFACE 2X2 の USB 端子部分にある LED が赤く点灯していることを確認して下さい。

次に解凍したフォルダー内にある「update」(update.exe と表記される場合もあります。)を 右クリックし、メニューから管理者として実行を選択します。

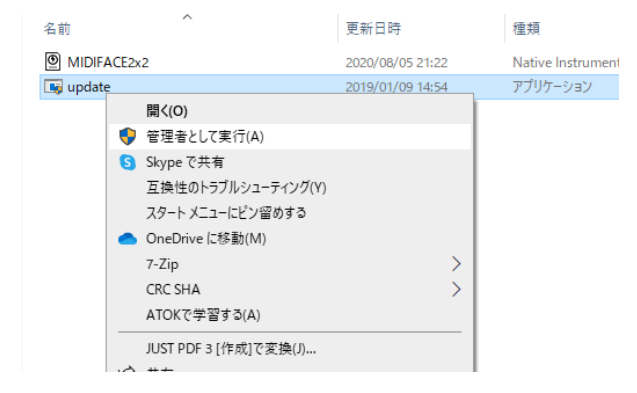

すると下記の様なダイアログが表示されます。

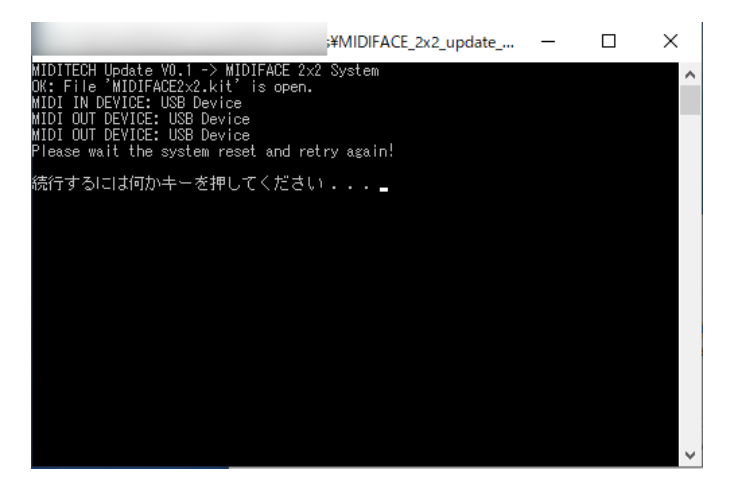

表示されたメッセージが下記の場合は、USB ケーブルが外れている、他の MIDI インター フェースが接続されている、または他の USBMIDI ドライバーがインストールされている などの理由で MIDIFACE 2X2 が認識されていませんので、接続を見直すか、他の USBMIDI ドライバーを削除してから再度おこなって下さい。

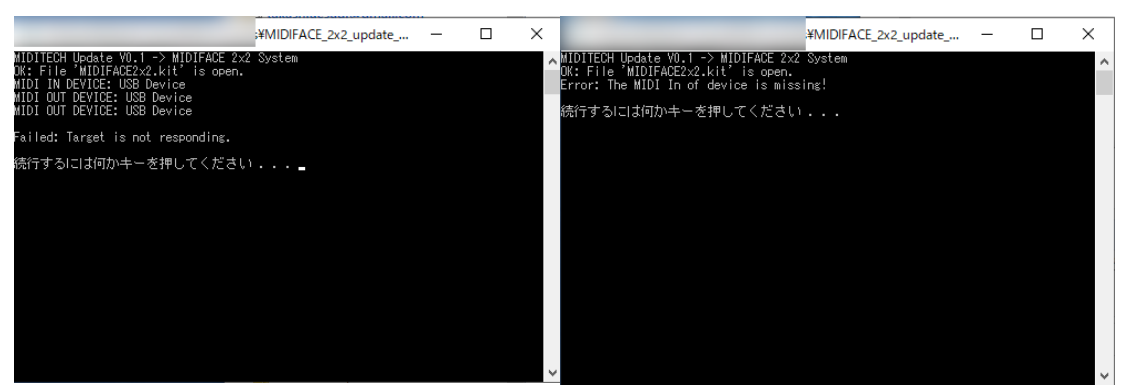

正常に「Please wait the system reset and retry again!」と表示されたら何かキーを押してダ イアログを閉じます。

次に MIDIFACE 2X2 から USB ケーブルを一度抜き、再度接続しなお直します。

このときに MIDIFACE 2X2 の USB 端子にある LED が消えていることを確認して下さい。

MIDIFACE 2X2 を再接続したら、もう一度「update」(update.exe と表記される場合もあり ます)を右クリックし、メニューから管理者として実行を選択します。 すると下記の様なダイアログが出ます。

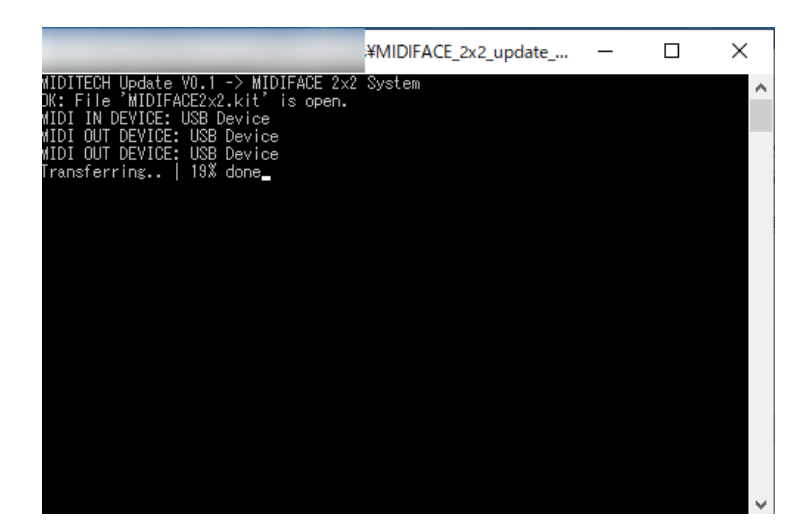

そのまましばらくすると

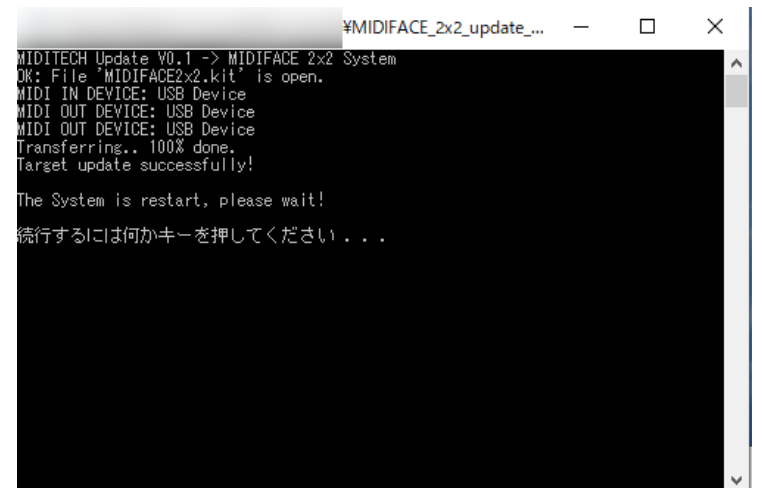

のように表示されますので、何かキーを押してダイアログを閉じます。

もう一度 MIDIFACE 2X2 から USB ケーブルを一度抜き、再度接続しなおします。

このときに MIDIFACE 2X2 の USB 端子部分にある LED が赤く点灯していることを確認 して下さい。

これでアップデートは完了です。